## Návod

Stlačte tlačidlo 'Štart' v ľavom hornom rohu a z obľúbených položiek vyberte 'Žiadosť/Vyhlásenie':

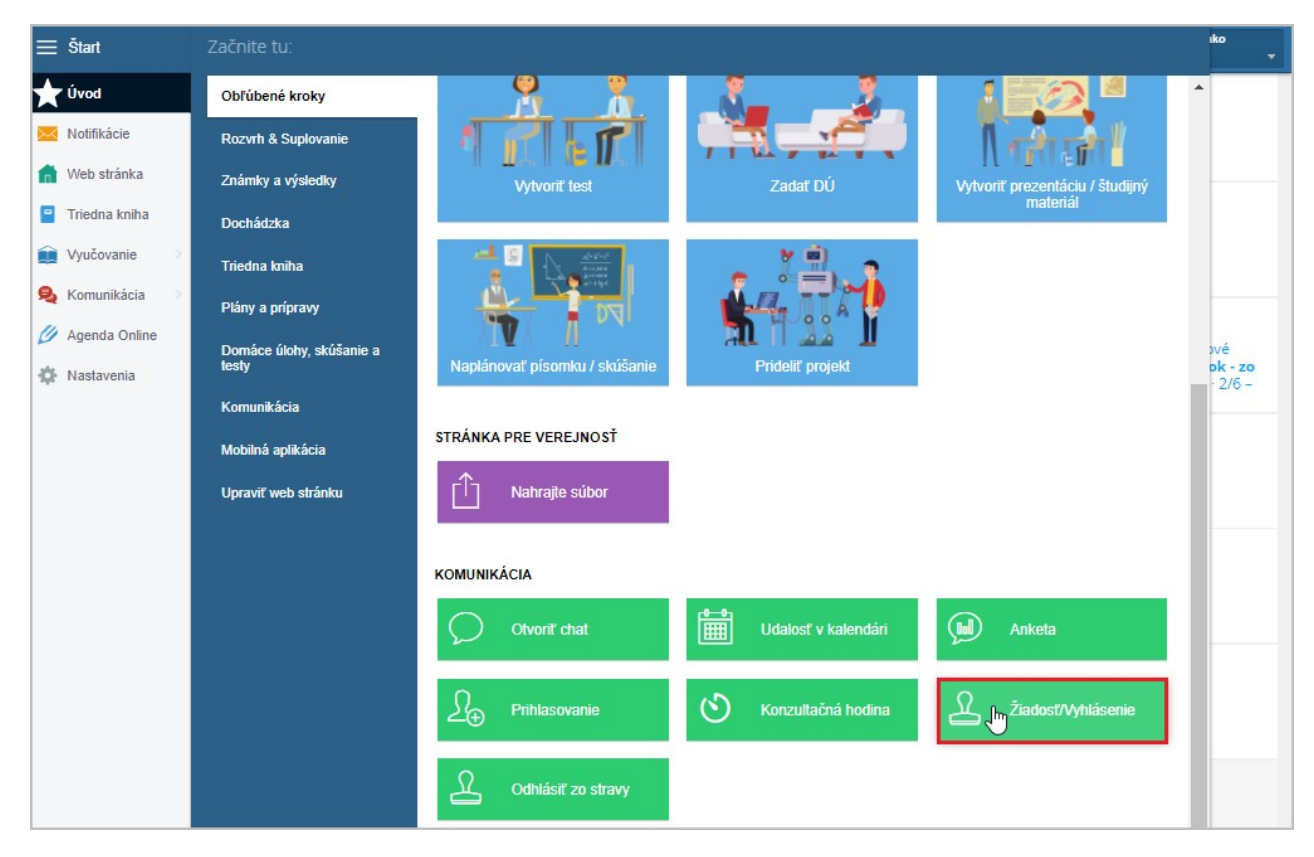

## Vyberte si zo zoznamu žiadostí a vyhlásení Domáci AG samotest - výsledok

| Žiadosť/Vyhláser | Typ žiadosti/vyhláseni<br>vyberte                                | a |                                                                    |   |                                                                             | ×    |
|------------------|------------------------------------------------------------------|---|--------------------------------------------------------------------|---|-----------------------------------------------------------------------------|------|
| Ž                | Jadosť o uvoľnenie žiaka                                         |   | Informovaný súhlas so<br>spracovaním osobných<br>údajov            | Ļ | Informovaný súhlas so<br>zverejnovaním fotografii a<br>videozáznamov        |      |
| E P              | Písomné vyhlásenie o<br>vezpríznakovosti - Platí od<br>. 9. 2021 |   | Oznámenie o výnimke<br>z karantény (žiak) - Platí od<br>1. 9. 2021 |   | Oznámenie o výnimke<br>z karantény (plnoletý žiak) -<br>Platí od 1. 9. 2021 |      |
|                  | Óestné vyhlásenie -<br>amoodber - Platí od 1. 9.<br>2021         |   | Domáci AG samotest –<br>výsledok                                   |   |                                                                             |      |
|                  |                                                                  |   |                                                                    |   | Zatvo                                                                       | oriť |

## Zvoľte dátum.

| Žiadosť/Vyhlá | Ty<br>senie Dom | r <b>p žiadosti/vyhlás</b><br>áci AG samotest – vj | enia Dát<br>Ísledokvyb | tum<br>erte |    |    |    | ×        |
|---------------|-----------------|----------------------------------------------------|------------------------|-------------|----|----|----|----------|
|               | september 2021  |                                                    |                        |             |    |    |    |          |
|               | Po              | Ut                                                 | St                     | Št          | Pi | So | Ne |          |
|               | 30              | 31                                                 | 01                     | 02          | 03 | 04 | 05 |          |
|               | 06              | 07                                                 | 08                     | 09          | 10 | 11 | 12 |          |
|               | 13              | 14                                                 | 15                     | 16          | 17 | 18 | 19 |          |
|               | 20              | 21                                                 | 22                     | 23          | 24 | 25 | 26 |          |
|               | 27              | 28                                                 | 29                     | 30          | 01 | 02 | 03 |          |
|               | 04              | 05                                                 | 06                     | 07          | 08 | 09 | 10 |          |
|               |                 |                                                    |                        |             |    |    |    | Zatvoriť |

## Zadajte výsledok testu.

| Domáci AG samotest – výsledok                                                                                                    |           |            |    |           |                |     |  |
|----------------------------------------------------------------------------------------------------|-----------|------------|----|-----------|----------------|-----|--|
| Meno a priezvisko: Cyprián Michal   Žiadosť/Vyhlásenie: Čestne vyhlasujem, že antigénový test za účelom zistenia prítomnosti vírusu SARS-CoV-2 v domácom prostredí bol vykonaný vyššie uvedenému dieťaťu/ žiakovi.   V prípade pozitívneho výsledku samotestovania Ag samotestom žiaka počas školského roka:   1. Žiak zostáva doma – nemôže ísť do školy.   2. Rodič kontaktuje všeobecného lekára pre deti a dorast, ktorý mu stanoví ďalší postup. |           |            |    |           |                |     |  |
| Dátum vykonania testu<br>Výsledok testu                                                                                                    |           | 03.09.2021 | ]  |           |                | _// |  |
| Posledná zmena:                                                                                                    |           | Negatívny  |    |           |                |     |  |
| História záznamu                                                                                                    |           | Pozitívny  |    |           |                |     |  |
| Stav                                                                                                    | Poznámka  |            | Au | tor zmeny | Posledná zmena |     |  |
|                                                                                                    |           |            |    |           |                |     |  |
| <b>U</b> lož                                                                                                    | it (id: ) |            |    |           | Zmaza          | ť   |  |

Stlačením tlačidla 'Uložiť' odošlete Výsledok škole.

| Domáci AG                                                                                                    | i samotest – vý                  | ýsledok |             |                | ×  |  |  |  |
|----------------------------------------------------------------------------------------------------|----------------------------------|---------|-------------|----------------|----|--|--|--|
| Meno a priezvisko: Cyprián Michal<br>Žiadosť/Vyhlásenie:<br>Čestne vyhlasujem, že antigénový test za účelom zistenia prítomnosti vírusu SARS-CoV-2 v domácom                                                                                                    |                                  |         |             |                |    |  |  |  |
| prostredí bol vykonaný vyššie uvedenému dieťaťu/ žiakovi.<br>V prípade pozitívneho výsledku samotestovania Ag samotestom žiaka počas školského roka:<br>1. Žiak zostáva doma – nemôže ísť do školy.<br>2. Rodič kontaktuje všeobecného lekára pre deti a dorast, ktorý mu stanoví ďalší postup. |                                  |         |             |                |    |  |  |  |
| Dátum vyko                                                                                                    | Dátum vykonania testu 03.09.2021 |         |             |                |    |  |  |  |
| Výsledok te                                                                                                    | Výsledok testu Negatívny 👻       |         |             |                |    |  |  |  |
| Posledná z                                                                                                    | Posledná zmena:                  |         |             |                |    |  |  |  |
| História zá                                                                                                    | História záznamu                 |         |             |                |    |  |  |  |
| Stav                                                                                                    | Poznámka                         |         | Autor zmeny | Posledná zmena |    |  |  |  |
|                                                                                                    |                                  |         |             |                |    |  |  |  |
| 📑 Uloži                                                                                                    | ť (id: )                         |         |             | Zmaza          | ať |  |  |  |

O akceptovaní Vyhlásenia budete informovaný správou či už vo webovej aplikácii, alebo v mobilnej aplikácii na svojom smartfóne.

Vyhlásenie môžete podať aj cez EduPage mobilnú aplikáciu.